## Registration and code activation for teachers

## How to receive teacher codes

You can request teacher codes through our online form. If you want to teach more than 5 course participants with BlinkLearning, you can receive a free teacher code. Please fill out our form. https://shop.hueber.de/en/kontakt/

You can also purchase student codes through the form. Your course participants can purchase their own code at the Hueber Shop, however: <a href="https://shop.hueber.de/en/">https://shop.hueber.de/en/</a>

## First-time registration with BlinkLearning

- 1. If you have not yet registered with BlinkLearning, go to www.blinklearning.com/signin
- 2. First enter the book code that you have received from us.
- 3. Then fill out the fields, enter a password of your choice, and click on "Teacher".
- 4. Choose the country in which your school is located and enter its name. You can choose your school from the dropdown menu; if your school is not listed, please choose "Other".
- 5. Finally, accept the data protection policy and click on "Register".

| reate a user acc | count     |  |
|------------------|-----------|--|
| xy               |           |  |
|                  |           |  |
| xy@hueber.de     |           |  |
| R                | Surname   |  |
| •••••            |           |  |
| Seacher          | O Student |  |
| Spain            | Other     |  |
|                  | Register  |  |

## How to activate your book code if you already have a BlinkLearning account

- 6. Log in at: https://www.BlinkLearning.com/login
- 7. You can see your active book licences under "Content" / "My books".

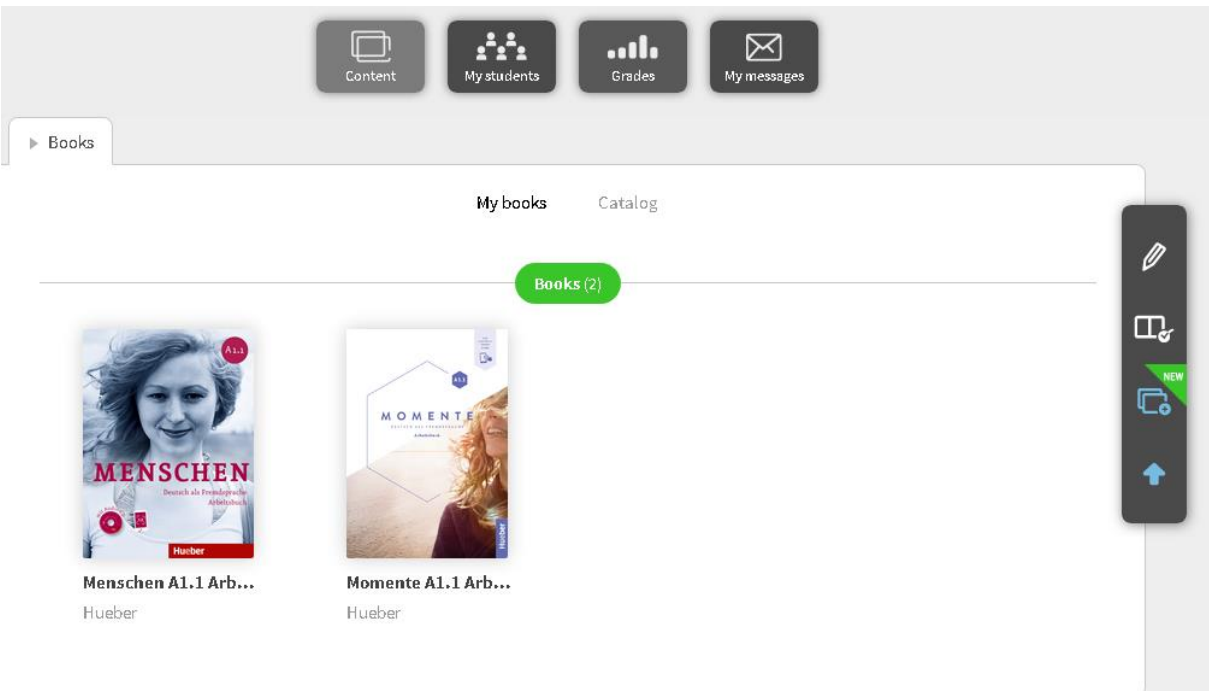

- 8. To add new digital titles, click on the "Add books" symbol 😳 in the menu bar on the right.
- 9. Enter the book code. The book will then appear in your "My books" list:

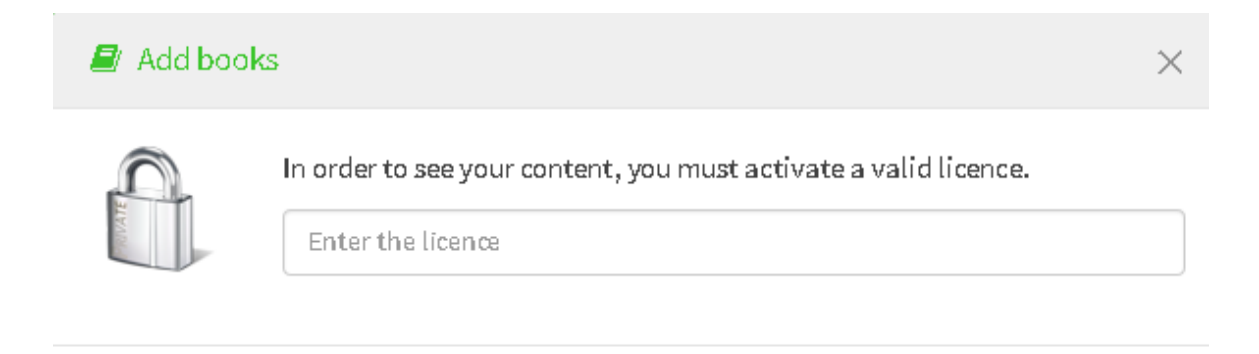